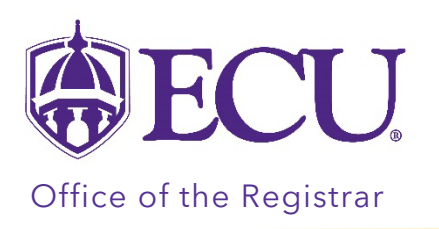

How to determine which program (online or on campus) my students are in.

1. Go to https://ecubic.ecu.edu/Reports/report/ecuBIC/Student/Registrar/Major%20Data

| East Carolir       | na University's Business Intelligence Center | Home > ecuBIC > Student > Registrar > Major Data | Major Data   | ۵ | ¥ | ? к | Kros, Novine |
|--------------------|----------------------------------------------|--------------------------------------------------|--------------|---|---|-----|--------------|
| Favorites          | Browse                                       |                                                  |              |   |   |     | 💬 Comments   |
| ACADEMIC<br>PERIOD | <select a="" value=""> V COLLEGE</select>    | V PROGRAM<br>DESC                                | V DEPARTMENT |   |   | ~   | View Report  |

2. Select the term you would like to review form the ACADEMIC PERIOD pull down menu.

| ACADEMIC<br>PERIOD | <select a="" value=""> 🗸 🗸</select> | 2 | COLLEGE | ~ | PROGRAM<br>DESC |   | ~ | DEPARTMENT | ~ | View Report |
|--------------------|-------------------------------------|---|---------|---|-----------------|---|---|------------|---|-------------|
|                    | <select a="" value=""></select>     | ^ |         |   |                 | A |   |            |   |             |
|                    | Fall 2023                           |   |         |   |                 |   |   |            |   |             |
|                    | 2nd Summer 2023                     |   |         |   |                 |   |   |            |   |             |
|                    | 11 Week Summer 2023                 |   |         |   |                 |   |   |            |   |             |
|                    | 1st Summer 2023                     |   |         |   |                 |   |   |            |   |             |
|                    | Spring 2023                         |   |         |   |                 |   |   |            |   |             |

3. Check the box of your college form the COLLEGE pull down menu.

| ALADEMIC Spring 2023 V COLLEGE V PROGRAM DESC V DEPARTMENT | Viev | w Report |
|------------------------------------------------------------|------|----------|
|                                                            |      |          |
| NU - College of Nursing                                    |      |          |
| GC - General College                                       |      |          |
|                                                            |      |          |
| C T - School of Dental Meric >                             |      |          |

4. Check the box of your program(s) from the PROGRAM DESC pull down menu. If your program is offered online and on campus, you MUST CHECK BOTH boxes.

| ACADEMIC<br>PERIOD | Spring 2023 | ~ | COLLEGE HP - Col of Health and | Human Pe 🗸 🥆 | PROGRAM<br>DESC | MAED-Physical Education O MS-Athletic Training MS-sthuence Develop and Ea MS-Kinesiology MS-Kinesiology Online MS-Margae & Languy Iner | ~ | DEPARTMENT | ~ | View Report |
|--------------------|-------------|---|--------------------------------|--------------|-----------------|----------------------------------------------------------------------------------------------------|---|------------|---|-------------|
|                    |             |   |                                |              |                 | MS-Marriage & Family Ther                                                                                                    |   |            |   |             |

5. Check the box of the program department from the DEPARTMENT pull down menu.

| ACADEMIC<br>PERIOD Spring 2023 V | COLLEGE HP - Col of Health and Human $P\varepsilon$ | ✓ PR<br>DE | ROGRAM<br>ESC | MS-Kinesiology,MS-Kinesiology | ~ | DEPARTMENT | Kinesiology | ~ | View Report |
|----------------------------------|-----------------------------------------------------|------------|---------------|-------------------------------|---|------------|-------------|---|-------------|
|                                  |                                                     |            |               |                               |   |            |             |   |             |

6. Click the View Report button.

| ACADEMIC | Coning 2022 |   | CONFOR  | UD Coll of Upalth and Upman Dr |   | PROGRAM | MC Kinesialam MC Kinesialamu            |   |            | Kinasialamı |   | View Report |
|----------|-------------|---|---------|--------------------------------|---|---------|-----------------------------------------|---|------------|-------------|---|-------------|
| DEDIOD   | spring 2025 | * | COLLEGE | HP - COLOT Health and Human PE | ~ | DESC    | wis-kinesiology,wis-kinesiology         | × | DEPARTMENT | Kinesiology | ~ | view Report |
| FERIOD   |             |   |         |                                |   | DESC    | , , , , , , , , , , , , , , , , , , , , |   |            |             |   |             |
|          |             |   |         |                                |   |         |                                         |   |            |             |   |             |

- 7. Students who are in currently in your program will be listed. These are students were/are registered for the term you select.
- 8. Review the PROGRAM and PROGRAM DESC columns.
  - **Online program** Students who are in the online program will have a program code that ends with the letter O and the Program description will include the word Online.

| GR | GR | In-State<br>Resident | GHPEX18MS  | MS-Kinesiology           | 1 | HP | Kinesiology | Sport<br>Management |
|----|----|----------------------|------------|--------------------------|---|----|-------------|---------------------|
| GR | GR | In-State<br>Resident | GHPEX18MSO | MS-Kinesiology<br>Online | 1 | HP | Kinesiology | Sport<br>Management |
| GR | GR | In-State<br>Resident | GHPEX18MS  | MS-Kinesiology           | 1 | HP | Kinesiology | Sport<br>Management |
| GR | GR | Out-of-State         | GHPEX18MS  | MS-Kinesiology           | 1 | HP | Kinesiology | Biomechanics        |

• On campus program - Students who are in the on-campus program code will not have the letter O at the end of the program code and the word Online will not be included in the Program description

| GR | GR | In-State<br>Resident | GHPEX18MS  | MS-Kinesiology           | 1 | HP | Kinesiology | Sport<br>Management |
|----|----|----------------------|------------|--------------------------|---|----|-------------|---------------------|
| GR | GR | In-State<br>Resident | GHPEX18MSO | MS-Kinesiology<br>Online | 1 | HP | Kinesiology | Sport<br>Management |
| GR | GR | In-State<br>Resident | GHPEX18MS  | MS-Kinesiology           | 1 | HP | Kinesiology | Sport<br>Management |
| GR | GR | Out-of-State         | GHPEX18MS  | MS-Kinesiology           | 1 | HP | Kinesiology | Biomechanics        |